# 인증 프록시 구현

## 목차

<u>소개</u> <u>사전 요구 사항</u> <u>요구 사항</u> <u>사용되는 구성 요소</u> <u>표기 규칙</u> <u>인증 프록시 구현 방법</u> <u>서버 프로파일</u> <u>Cisco Secure UNIX(TACACS+)</u> <u>Cisco Secure Windows(TACACS+)</u> <u>사용자에게 표시되는 내용</u> 관련 정보

## <u>소개</u>

Cisco IOS® Software Firewall 버전 12.0.5.T 이상에서 사용 가능한 인증 프록시(auth-proxy)는 인바 운드 또는 아웃바운드 사용자 또는 둘 모두를 인증하는 데 사용됩니다.이러한 사용자는 일반적으로 액세스 목록에 의해 차단됩니다.그러나 auth-proxy를 사용하여 사용자는 방화벽을 통과하고 TACACS+ 또는 RADIUS 서버에서 인증하기 위해 브라우저를 불러옵니다.서버는 인증 후 사용자가 통과할 수 있도록 추가 액세스 목록 항목을 라우터로 전달합니다.

이 문서에서는 인증 프록시 구현에 대한 사용자 일반 팁을 제공하고, 인증 프록시에 대한 일부 Cisco 보안 서버 프로필을 제공하며, 인증 프록시가 사용 중일 때 사용자에게 표시되는 내용을 설명 합니다.

## <u>사전 요구 사항</u>

#### <u>요구 사항</u>

이 문서에 대한 특정 요건이 없습니다.

#### <u>사용되는 구성 요소</u>

이 문서는 특정 소프트웨어 및 하드웨어 버전으로 한정되지 않습니다.

#### <u>표기 규칙</u>

문서 규칙에 대한 자세한 내용은 <u>Cisco 기술 팁 표기 규칙</u>을 참조하십시오.

## <u>인증 프록시 구현 방법</u>

다음 단계를 완료하십시오.

- 1. auth-proxy를 구성하기 전에 트래픽이 방화벽을 통해 제대로 이동하는지 확인합니다.
- 테스트 중에 네트워크 중단을 최소화하려면 기존 액세스 목록을 수정하여 하나의 테스트 클라 이언트에 대한 액세스를 거부합니다.
- 한 테스트 클라이언트가 방화벽을 통과할 수 없고 다른 호스트가 통과할 수 있는지 확인하십 시오.
- 4. auth-proxy 명령 및 테스트를 추가하는 동안 콘솔 포트 또는 VTY(virtual type terminals)에서 exec-timeout 0을 사용하여 디버그를 설정합니다.

## <u>서버 프로파일</u>

테스트는 Cisco Secure UNIX 및 Windows에서 수행되었습니다.RADIUS를 사용 중인 경우 RADIUS 서버는 공급업체별 특성(특성 26)을 지원해야 합니다. 특정 서버 예는 다음과 같습니다.

### Cisco Secure UNIX(TACACS+)

```
# ./ViewProfile -p 9900 -u proxyonly
User Profile Information
user = proxyonly{
profile_id = 57
set server current-failed-logins = 1
profile_cycle = 2
password = clear "******"
service=auth-proxy {
  set priv-lvl=15
  set proxyacl#1="permit icmp any any"
  set proxyacl#2="permit tcp any any"
  set proxyacl#3="permit udp any any"
}
```

Cisco Secure Windows(TACACS+)

다음 절차를 수행합니다.

- 1. 사용자 이름 및 비밀번호(Cisco Secure 또는 Windows 데이터베이스)를 입력합니다.
- 2. Interface Configuration(인터페이스 컨피그레이션)에서 TACACS+를 선택합니다.
- 3. New Services(새 서비스)에서 Group(그룹) 옵션을 선택하고 Service(서비스) 열에 authproxy를 입력합니다.Protocol(프로토콜) 열을 비워 둡니다

| - <b>ම</b> සග       | Scenary       | Breverse Buscok 53. 3 M . 5 |                                                                                             |
|---------------------|---------------|-----------------------------|---------------------------------------------------------------------------------------------|
| ktp://172.18.124.14 | 5(1857)index2 | htter                       | (P <sup>2</sup> Ga   Links                                                                  |
|                     | - 0r          | each web                    | J. 2001                                                                                     |
| lnter               | face Cor      | figuration                  | 2                                                                                           |
| Edit                |               |                             | P Heb                                                                                       |
| ]                   |               |                             |                                                                                             |
|                     |               | TACACS+ (Cisco)             | Advanced Configuration Options                                                              |
|                     |               | TACACS+ Services            | 2                                                                                           |
| Use                 | User Group    |                             | TACACS+ (Cisco)                                                                             |
|                     | R 0400        | PPP IP                      | William and the second to be Card State of These States                                     |
| -                   |               | PPP IPX                     | Select the check box for either User and/or<br>Group for each TACACS+ service that you want |
| Service E           |               | PPP Multilink               | to appear as a configurable ontion in the User                                              |
|                     |               | PPP Apple Talk              | Setup and/or Group Setup window, accordingly.                                               |
| E.                  |               | PPP VPDN                    | For correct operation, each protocol/service must                                           |
|                     | Ē             | PPP LCP                     | be supported by the NAS. When you have                                                      |
| 0                   |               | ARAP                        | finished selecting options, click Submit.                                                   |
| R                   | R             | Shell (exec)                | It is unlikely that you will use every service and                                          |
|                     | Ē.            | SLIP                        | protocol available for TACACS+. Displaying                                                  |
| Ne                  | New Services  |                             | each would make setting up a user or group                                                  |
| 110                 | N DEI TH      | Service Proto               | enables you to customize the services and                                                   |
|                     | R             | auth-stree                  | <ul> <li>protocols that are displayed.</li> </ul>                                           |
|                     | <u> </u>      |                             | man file territori estat della                                                              |
| -                   |               |                             | This list has two sections:                                                                 |
| 1                   |               |                             | • TACACS+ Services. This section includes the most                                          |
| <u> </u>            |               | 21-21-22-21                 | commonly used services and protocols for                                                    |

- 4. 고급 각 서비스에 대한 표시 창 사용자 정의 속성
- 5. Group Settings(그룹 설정)에서 auth-proxy를 선택하고 이 정보를 창에 입력합니다.

priv-lvl=15
proxyacl#1=permit icmp any any
proxyacl#2=permit tcp any any
proxyacl#3=permit udp any any

#### Cisco Secure UNIX(RADIUS)

```
# ./ViewProfile -p 9900 -u proxy
User Profile Information
user = proxy{
profile_id = 58
profile_cycle = 1
radius=Cisco {
check_items= {
2="proxy"
}
reply_attributes= {
9,1="auth-proxy:priv-lvl=15"
9,1="auth-proxy:proxyacl#1=permit icmp any any"
9,1="auth-proxy:proxyacl#2=permit tcp any any"
9,1="auth-proxy:proxyacl#3=permit udp any any"
}
}
}
```

#### 다음 절차를 수행합니다.

- 1. 네트워크 구성을 엽니다.NAS는 Cisco RADIUS여야 합니다.
- 2. Interface Configuration RADIUS를 사용할 수 있는 경우 VSA 상자를 선택합니다.
- 3. User Settings(사용자 설정)에서 사용자 이름/비밀번호를 입력합니다.
- 4. Group Settings(그룹 설정)에서 [009/001] cisco-av-pair에 대한 옵션을 선택합니다.선택 영역 아래의 텍스트 상자에 다음을 입력합니다.

auth-proxy:priv-lvl=15 auth-proxy:proxyacl#1=permit icmp any any auth-proxy:proxyacl#2=permit tcp any any auth-proxy:proxyacl#3=permit udp any any

#### 이 창은 이 단계의 예입니다

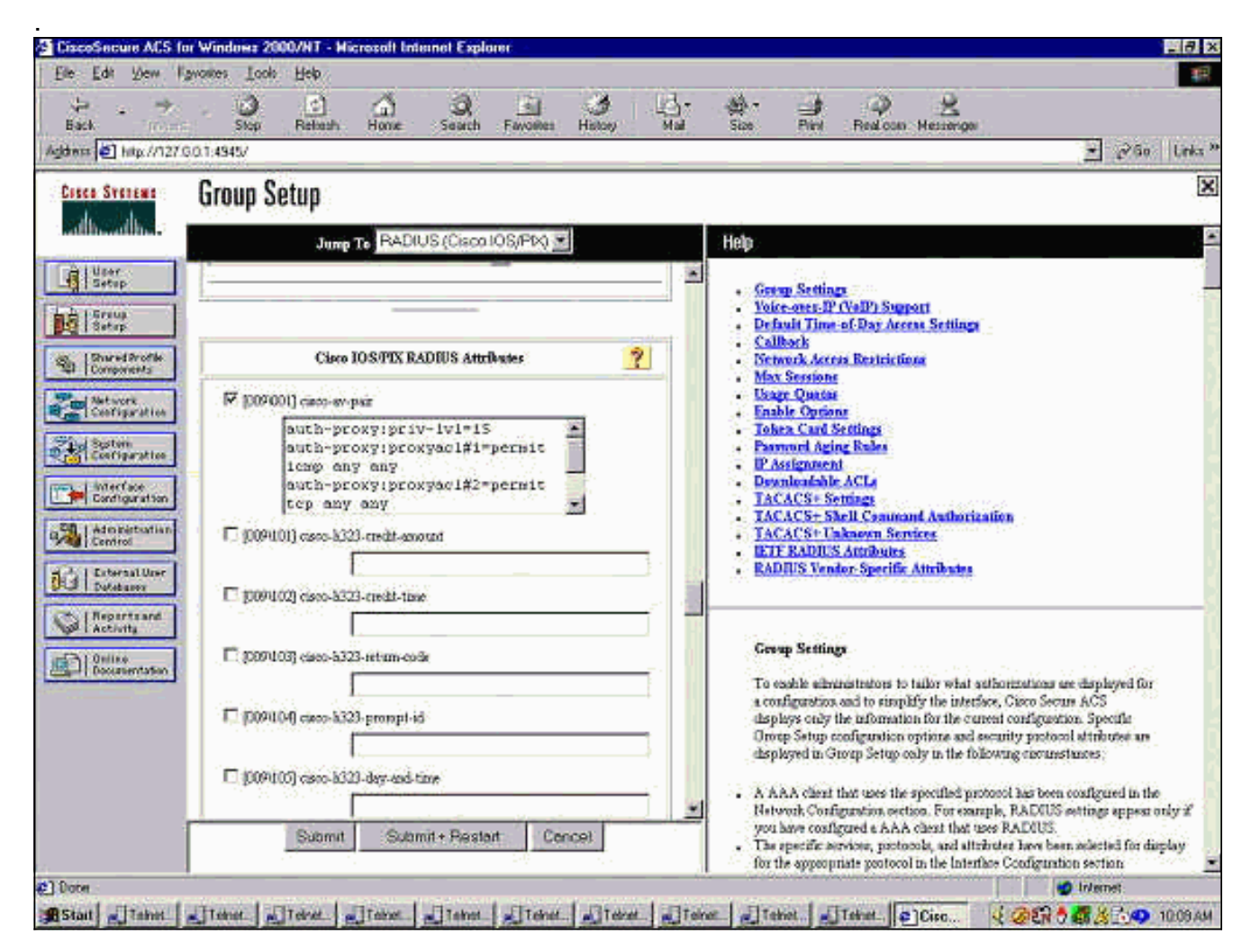

## <u>사용자에게 표시되는 내용</u>

사용자는 방화벽의 다른 쪽에서 원하는 항목을 찾으려고 합니다.

다음 메시지와 함께 창이 표시됩니다.

Authentication Proxy Username: Password: 사용자 이름과 비밀번호가 정상이면 사용자에게 다음과 같은 메시지가 표시됩니다.

Cisco Systems Authentication Successful! 인증이 실패하면 메시지는 다음과 같습니다.

• <u>기술 지원 및 문서 - Cisco Systems</u>

Cisco Systems

관련 정보

Authentication Failed!

• <u>IOS 방화벽 지원 페이지</u>